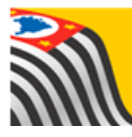

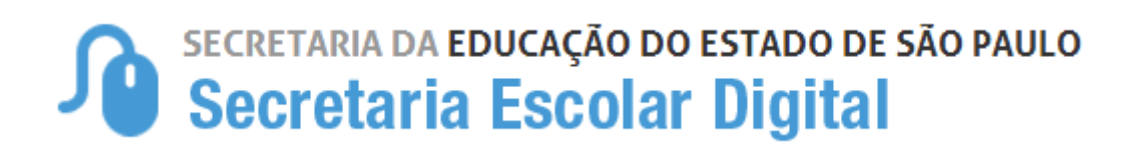

# Tutorial Parametrização do Boletim

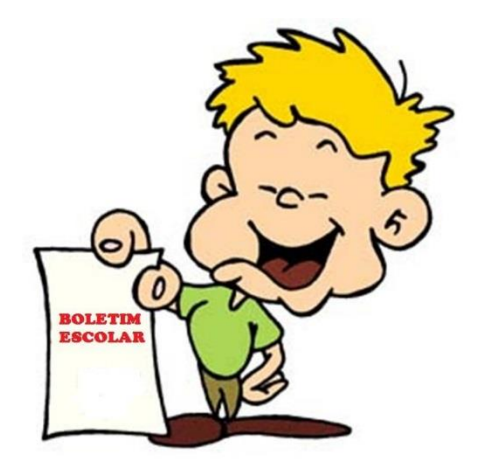

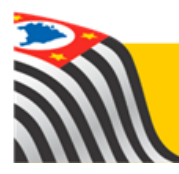

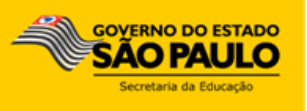

## PARAMETRIZAÇÃO DO BOLETIM

A funcionalidade "Parametrização do Boletim" está disponível para os perfis: Gerente de Organização Escolar, Agente de Organização Escolar, Diretor de Escola e Vice-Diretor.

**Importante:** Somente após o cadastro da parametrização, os alunos e responsáveis conseguirão visualizar as notas e faltas no Boletim escolar.

#### Cadastro da Parametrização

- Acesse a Plataforma Secretaria Escolar Digital (www.educacao.sp.gov.br/sed) com seu login e senha.
- 2) Clique no menu **Boletim** e em seguida **Parametrização Boletim**.

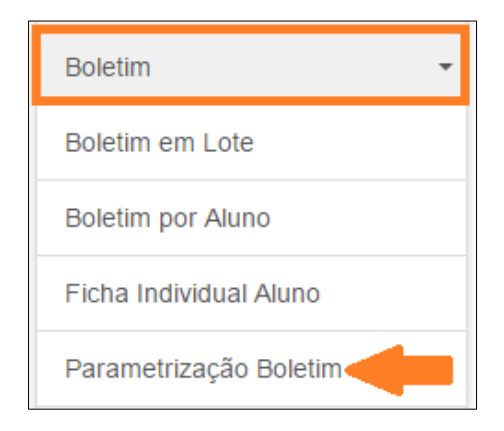

3) Clique em Cadastrar Novo Parâmetro.

| Parametrização do Bole | etim                        |                          |
|------------------------|-----------------------------|--------------------------|
|                        |                             | Cadastrar Novo Parâmetro |
| Ano Letivo:            | 2017                        |                          |
| Diretoria:             | SUL 3 -                     |                          |
| Escola:                | ROSSINE CAMARGO GUARNIERI 🔻 |                          |
| Bimestre:              | Selecione                   |                          |
| Parametrizou:          | V                           |                          |
|                        |                             | Pesquisar                |

 Selecione o bimestre e digite a data fim do conselho. No dia posterior a data cadastrada, as notas e faltas dos alunos poderão ser visualizadas no Boletim Escolar. Clique em Salvar para gravar os dados.

| Cadastro                                                                                                    | x                         |  |  |  |
|----------------------------------------------------------------------------------------------------|---------------------------|--|--|--|
| Ano Letivo:                                                                                                    | 2017                      |  |  |  |
| Diretoria:                                                                                                    | SUL 3 -                   |  |  |  |
| Escola:                                                                                                    | ROSSINE CAMARGO GUARNIERI |  |  |  |
| Bimestre:                                                                                                    | PRIMEIRO BIMESTRE         |  |  |  |
| Data da Vigência*:                                                                                                    | 20/04/2017                |  |  |  |
| *Somente a partir da data de vigência as informações digitadas no fechamento do bimestre em questão serão migradas<br>para o Boletim do Aluno. |                           |  |  |  |
|                                                                                                    | Salvar                    |  |  |  |

#### Orientação sobre a parametrização da modalidade EJA:

A data do 2º bimestre também servirá para parametrizar a data do conselho final do 1º semestre e a data do 4º bimestre também servirá para parametrizar a data do conselho do 2º semestre.

Por exemplo: Se o 2º bimestre foi parametrizado com a data 20/07, tanto as notas do 2º bimestre quanto do conselho final do primeiro semestre poderão ser visualizadas no boletim em 21/07.

### Pesquisa da Parametrização Cadastrada

- 1) Acesse a Plataforma Secretaria Escolar Digital (www.educacao.sp.gov.br/sed) com seu login e senha.
- 2) Clique no menu **Boletim** e em seguida **Parametrização Boletim**.

| Boletim                |  |  |  |
|------------------------|--|--|--|
| Boletim em Lote        |  |  |  |
| Boletim por Aluno      |  |  |  |
| Ficha Individual Aluno |  |  |  |
| Parametrização Boletim |  |  |  |

3) Será visualizada uma tela com os filtros da referida escola, clique em **Pesquisar**.

| Parametrização do Bolo | etim                        |                          |
|------------------------|-----------------------------|--------------------------|
|                        |                             | Cadastrar Novo Parâmetro |
| Ano Letivo:            | 2017                        |                          |
| Diretoria:             | SUL 3 -                     |                          |
| Escola:                | ROSSINE CAMARGO GUARNIERI 👻 |                          |
| Bimestre:              | Selecione •                 |                          |
| Parametrizou:          |                             |                          |
|                        |                             | Pesquisar                |

Serão listados todos os bimestres cadastrados pela escola. Para alterar a data clique no lápis (✓) ou para excluir, clique na lixeira (<sup>m</sup>).

| Parametrização do Bole        | etim     |                     |        |             |             |              |
|-------------------------------|----------|---------------------|--------|-------------|-------------|--------------|
|                               |          |                     |        | Ca          | idastrar No | vo Parâmetro |
| Ano Letivo:                   | 2017     |                     |        |             |             |              |
| Diretoria:                    | SUL 3    | •                   |        |             |             |              |
| Escola:                       | ROSSINE  | CAMARGO GUARNIERI 🔻 |        |             |             |              |
| Bimestre:                     | PRIMEIRO | BIMESTRE            | •      |             |             |              |
| Parametrizou:                 | ✓        |                     |        |             |             |              |
|                               |          |                     |        |             |             | Pesquisar    |
|                               |          |                     |        |             |             |              |
|                               |          | ≣ Escolher Colunas  | 🖨 Impr | imir 🔡 Gera | ar CSV      | Gerar PDF    |
| Mostrar 10 - registros        |          |                     |        | Filtro      |             |              |
| Diretoria 🛓 Escola            | lt       | Bimestre            | ţţ.    | Data ↓†     | Editar      | Excluir      |
| SUL 3 ROSSINE CAMARGO GUARNIE | RI       | PRIMEIRO BIMESTRE   |        | 20/04/2017  | 1           | â            |
| Registros 1 a 1 de 1          |          |                     |        |             | Anterior    | 1 Seguinte   |